## **Jahresbericht - Steiermark**

Erstellung des Jahresberichts für das vorangegangene Vereinsjahr (01.01.- 31.12.) über BMV-online (Frist: bis 31. Jänner des darauffolgenden Jahres):

Dazu in BMV-online unter dem Menüpunkt "Jahresbericht" die Option "Jahresbericht Verein" auswählen:

| BMV - Vereinsverwaltung Angemeldet als -                                                                                                    |                                                       |  |  |  | s - ST/21/07 Trachte | nkapelle Markt F | iartmannsdor | f - Trachtenkapelle | Markt Hartmann | sdorf          | Abmelden |
|----------------------------------------------------------------------------------------------------|-------------------------------------------------------|--|--|--|----------------------|------------------|--------------|---------------------|----------------|----------------|----------|
| Home                                                                                                    | e Kapellen Personen 🔻 Förderantrag Benutzerverwaltung |  |  |  | Jahresbericht 🔻      | Notenarchiv      | Inventar     | Ausrückungen        | Kassierliste   | Auswertungen 🔻 |          |
| Globaldaten 🔻 Link zu ÖBV                                                                                                    |                                                       |  |  |  | Jahresbericht Vere   | in               |              |                     |                |                |          |
| Biosmusik<br>Biosmusik<br>Biosmu |                                                       |  |  |  |                      |                  |              |                     |                |                |          |

Anschließend über den Button "Neuen Jahresbericht erzeugen (Verein) die Eingabemaske öffnen:

| BMV - Vereinsverwaltung                                             | Angemeldet a       | Angemeldet als - ST/21/07 Trachtenkapelle Markt Hartmannsdorf - Trachtenkapelle Markt Hartmannsdorf |             |          |              |              |                |  |  |  |  |
|---------------------------------------------------------------------|--------------------|----------------------------------------------------------------------------------------------------|-------------|----------|--------------|--------------|----------------|--|--|--|--|
| Home Kapellen Personen 🔻 Förderantrag                               | Benutzerverwaltung | Jahresbericht 🔻                                                                                     | Notenarchiv | Inventar | Ausrückungen | Kassierliste | Auswertungen 🔻 |  |  |  |  |
| Globaldaten ▼ Link zu ÖBV                                           |                    |                                                                                                    |             |          |              |              |                |  |  |  |  |
| Jahresbericht Verein - ST/21/07 Trachtenkapelle Markt Hartmannsdorf |                    |                                                                                                    |             |          |              |              |                |  |  |  |  |
| Neuen Jahresbericht erzeugen (Verein)                               |                    |                                                                                                    |             |          |              |              |                |  |  |  |  |

WICHTIG: das richtige Berichtsjahr auswählen und speichern!!

| BMV - Vereinsverwaltung |            |                   |                   |                    | Angemeldet als - ST/21/07 Trachtenkapelle Markt Hartmannsdorf - Trachtenkapelle Markt Hartmannsdorf |             |          |              |              |                |  |  |
|-------------------------|------------|-------------------|-------------------|--------------------|----------------------------------------------------------------------------------------------------|-------------|----------|--------------|--------------|----------------|--|--|
| Home                    | Kapelle    | n Personen 🔻      | Förderantrag      | Benutzerverwaltung | Jahresbericht 🔻                                                                                     | Notenarchiv | Inventar | Ausrückungen | Kassierliste | Auswertungen 🔻 |  |  |
| Globalda                | ten 🔻      | Link zu ÖBV       |                   |                    |                                                                                                    |             |          |              |              |                |  |  |
| Jahresbe                | ericht Ver | rein - Neuen Jahr | esbericht erzeuge | n                  |                                                                                                    |             |          |              |              |                |  |  |
| Land                    |            | ST                |                   |                    |                                                                                                    |             |          |              |              |                |  |  |
| Bezirk                  |            | 21                |                   |                    |                                                                                                    |             |          |              |              |                |  |  |
| Verein                  |            | 7                 |                   |                    |                                                                                                    |             |          |              |              |                |  |  |
| Bericht                 | sjahr      | 2017              |                   |                    |                                                                                                    |             |          |              |              |                |  |  |
| Spei                    | chern      | Abbrechen         |                   |                    |                                                                                                    |             |          |              |              |                |  |  |

Damit wird in der Jahresberichtsübersicht ein neuer Datensatz generiert, der nun bearbeitet werden kann:

| ST       | 21         | 7           | 2017         |               |                      |                       |                                | 🖉 🗛 🥪 🖿 🗶 💐             |
|----------|------------|-------------|--------------|---------------|----------------------|-----------------------|--------------------------------|-------------------------|
|          |            |             |              |               |                      |                       |                                |                         |
|          |            |             |              |               |                      |                       |                                |                         |
| Über den | Button "   | - J.        | ahresberich  | t berechnen"  | können alle vorhand  | enen Daten (Persone   | enstammdaten, Ausrückungen u   | und Proben etc.) in den |
| neuen Ja | hresberich | nt automati | isch eingefü | gt werden. Vo | oraussetzung, dass d | liese Daten bei der B | erechnung aktuell und gepflegt | sind!!                  |
|          |            |             |              |               |                      | (F2)                  |                                |                         |

Sollten diese Daten nicht "sauber" sein muss der Bericht über den Button "- Jahresbericht bearbeiten" geöffnet werden. Hier sind in weiterer Folge alle 6 Formularseiten auszufüllen!

| MV - Vereinsverwaltung Angemeldet als - 5T/21/07 Trachtenkapelle Markt Hartmannsdorf - Trachtenkapelle Markt Hartmannsdorf |                                                                                                    |           |             |             |          |              |              |                |  |  |
|----------------------------------------------------------------------------------------------------|----------------------------------------------------------------------------------------------------|-----------|-------------|-------------|----------|--------------|--------------|----------------|--|--|
| Home Kapellen Personen 🔻 Förderantrag Benutzerv                                                                            | rwaltung                                                                                                    | Jahresber | richt 🔻 🛛 N | lotenarchiv | Inventar | Ausrückungen | Kassierliste | Auswertungen 🔻 |  |  |
| Globaldaten 🔻 Link zu ÖBV                                                                                                  |                                                                                                    |           |             |             |          |              |              |                |  |  |
| Jahresbericht Verein ST/21/07 - 2017 Seite 1 Seite 2 Seite 3                                                               | Seite 4                                                                                                    | Seite 5   | Seite 6     |             |          |              |              |                |  |  |
| Subventionen der Musikkapelle im Berichtsjahr                                                                              |                                                                                                    |           |             |             |          |              |              |                |  |  |
| Subvention des Landes                                                                                                    |                                                                                                    |           | 0           |             |          |              |              |                |  |  |
| Subvention des Cameinden                                                                                                   |                                                                                                    |           |             |             |          |              |              |                |  |  |
|                                                                                                    |                                                                                                    |           | 0           |             |          |              |              |                |  |  |
| Subvention des Bundes                                                                                                    |                                                                                                    |           | 0           |             |          |              |              |                |  |  |
| Summe der Einnahmen                                                                                                    |                                                                                                    |           | 0           |             |          |              |              |                |  |  |
| Ausgaben der Musikkapelle im Berichtsjahr                                                                                  |                                                                                                    |           |             |             |          |              |              |                |  |  |
| Neuanschaffung von Instrumenten                                                                                            |                                                                                                    |           | 0           |             |          |              |              |                |  |  |
| Instrumentenreparatur                                                                                                    |                                                                                                    |           | 0           |             |          |              |              |                |  |  |
| Noten                                                                                                    |                                                                                                    |           | 0           |             |          |              |              |                |  |  |
| Bekleidung                                                                                                    |                                                                                                    |           | 0           |             |          |              |              |                |  |  |
| Neubau von Musikerheimen / Probelokalen                                                                                    |                                                                                                    |           | 0           |             |          |              |              |                |  |  |
| Erhaltung von Musikerheimen / Probelokalen                                                                                 |                                                                                                    |           | 0           |             |          |              |              |                |  |  |
| АКМ                                                                                                    |                                                                                                    |           |             |             |          |              |              |                |  |  |
| Aus- und Forthildung                                                                                                    |                                                                                                    |           |             |             |          |              |              |                |  |  |
| Allo ührigen Ausgaben                                                                                                    |                                                                                                    |           |             |             |          |              |              |                |  |  |
|                                                                                                    |                                                                                                    |           | 0           |             |          |              |              |                |  |  |
| Summe der Ausgaben                                                                                                    |                                                                                                    |           | 0           |             |          |              |              |                |  |  |
| Wertschöpfung                                                                                                    |                                                                                                    |           | 0           |             |          |              |              |                |  |  |
| Soweit im Jahresbericht personenbezogene Bezeichnungen nur in männlig                                                      | Soweit im Jahresbericht personenbezogene Bezeichnungen nur in männlicher oder weiblicher Form verwendet werden, beziehen sie sich auf |           |             |             |          |              |              |                |  |  |
| Trader and Paulier III gleicher Weise.                                                                                     |                                                                                                    |           |             |             |          |              |              |                |  |  |
|                                                                                                    |                                                                                                    |           |             |             |          |              |              |                |  |  |
| Speichern Abbrechen                                                                                                    |                                                                                                    |           |             |             |          |              |              |                |  |  |

Der Bericht muss nicht auf einmal ausgefüllt werden. Jede Änderung kann mit "Speichern" gesichert werden!

Nach Erfassung aller Daten muss der Jahresbericht noch abgeschlossen und freigegeben werden. Dazu muss der Button "- Jahresbericht abschließen / freigeben) betätigt werden.

Ab diesem Zeitpunkt sind keine Änderungen mehr möglich!!